# Registrace vyučování ve STUDIS LS 2023/24

| Průběh registrace studentů FAST do vyučování v LS 2023/24 | 2 |
|-----------------------------------------------------------|---|
| Základní informace                                        | 2 |
| Fáze registrace                                           | 2 |
| Harmonogram registrace                                    | 3 |
| Studijní skupina                                          | 4 |
| Vyučování studijní skupiny                                | 4 |
| Rozvrh                                                    | 4 |
| Individuální rozvrh studenta                              | 4 |
| Registrace vyučování                                      | 6 |
| Registrace volitelných předmětů                           | 6 |
| Registrace svobodných předmětů                            | 7 |

## Průběh registrace studentů FAST do vyučování v LS 2023/24

#### Základní informace

- 1. Studenti FAST před začátkem LS nedělají volbu studijní skupiny.
- 2. Většina studentů má v IS VUT v LS přiřazenou stejnou studijní skupinu jako v ZS skupina má stejné označení.
- 3. Výjimku představují následující skupiny studentů, u kterých nastala změna skupiny v LS:
  - Studenti 2. ročníku studijního programu BPC-SI, kteří provedli v ZS volbu specializace. Studenti mají přiřazenou novou skupinu pro LS. Zkratka specializace je součástí názvu skupiny pro LS (poslední písmeno):
    - B2VS1E, B2VS2E
    - B2VS1M
    - B2VS1V
    - B2VS1K, B2VS2K, B2VS3K, B2VS4K
    - B2VS1S, B2VS2S, B2VS3S, B2VS4S, B2VS5S, B2VS6S

Informace o studijní skupině je dostupná ve STUDIS v nabídce "Studium"

https://www.vut.cz/studis/student.phtml?sn=vyber\_studia

s odkazem na rozvrh skupiny (dostupný od 29. 1. 2023) a seznam studentů ve skupině.

## ZAPSANÁ STUDIJNÍ SKUPINA PRO LETNÍ SEMESTR AKADEMICKÉHO ROKU 2022/2023

| Skupina         | Rozvrh     | Seznam             | Studijní referentka |
|-----------------|------------|--------------------|---------------------|
| P-B2VS1V/B2VS1V | 🛗 Rozvrh * | 👥 Seznam zapsaných | Michaela Surá       |

Obr. č. 1: Odkaz na přiřazenou studijní skupinu

 Studenti, kteří dokončují studium ve starých studijních programech, nemají přiřazenou studijní skupinu (stejně jako v ZS). Nemají předregistrované žádné vyučování. Do vyučování zapsaných předmětů, které mají v IP pro LS se registrují individuálně (FÁZE II).

#### Fáze registrace

- 5. FÁZE I: Studentovi bude zaregistrováno vyučování přiřazené studijní skupiny.
- 6. FÁZE II: Student si zaregistruje vyučování dříve nesplněných předmětů nebo předmětů, které studuje nad rámec SP.
- 7. FÁZE III: Student provede změnu vyučování dle možností jednotlivých vyučování bez závislosti na studijní skupině.
- 8. FÁZE IV: Student si zaregistruje volitelné předměty. Registruje si současně předmět a vyučování.

#### Harmonogram registrace

| Zveřejnění                                          | Všichni, ROnly        | 29.01.2024 0:00         |                         |                                                                                                    |
|-----------------------------------------------------|-----------------------|-------------------------|-------------------------|----------------------------------------------------------------------------------------------------|
|                                                     | 1                     | × · · · · · · · · · · · | <b>,</b> .              |                                                                                                    |
| Student ma prove                                    | denou registraci v    | yucovani sve studijni s | skupiny. $15 \pm 4 dpy$ | Student nemůže měnit automatickou                                                                                                    |
| Negistrace                                          |                       | 50.01.2024 0.00         | L3 + 4 uny              | registraci                                                                                                    |
| vyucovani                                           | Bc1r (P PV)           | 30 01 2024 9.00         | 1S + 4 dny              | Student musí mít nředmět v Fl                                                                                                    |
|                                                     | Bc 2 r $(P, PV)$      | 30.01.2024 5:00         | 1S + 4 dny              | Student musí mí registrovanou skupinu                                                                                                    |
|                                                     | Bc 2.r. (P, PV)       | 20.01.2024 11.00        | LS + 4 dny              | Student si musí registrovat všechny rozvrhové                                                                                                    |
|                                                     | DC 3.1. (F, FV)       | 20.01.2024 15:00        | LS + 4 dny              | jednotky (cv, př).                                                                                                    |
|                                                     | DC 4.1. (P, PV)       | 30.01.2024 15.00        |                         | Slouží k doplnění předmětů, které má student                                                                                                    |
|                                                     | NIVIG L.I. (P,        | 30.01.2024 17:00        | L3 + 4 uny              | zapsané a nejsou v rozvrhu jeho stud. skupiny,                                                                                                    |
|                                                     | PV)<br>NMg2r (D       | 20 01 2024 10.00        | $15 \pm 4$ dov          | např. předmět, který mu chybí z předchozího                                                                                                    |
|                                                     | P\/)                  | 50.01.2024 15.00        | LS + 4 dity             | studia.                                                                                                    |
|                                                     | všichni (P. PV.       | 30.01.2024 21:00        | LS + 4 dnv              | Pro předměty, které jsou v rozvrhu st. sk. se                                                                                                    |
|                                                     | VN)                   | 30.01.2024 08:00        | LS + 4 dny              | zobrazují jen vyučování stud. sk. studenta                                                                                                    |
|                                                     | ,<br>PhD              |                         |                         |                                                                                                    |
|                                                     |                       |                         |                         |                                                                                                    |
| Přeregistrace<br>vyučování<br>(změna<br>registrace) | všichni<br>(P, PV, V) | 01.02.2024 0:00         | LS + 4 dny              | Student může měnit automatickou registraci.<br>Student vidí všechna vyučování (nejen své st.<br>skup.)<br>Kontroluje se nastavené minimum, tj.<br>neumožní odregistrování, pokud by počet klesl<br>pod nastavené minimum. |
|                                                     |                       |                         |                         |                                                                                                    |
| Registrace V<br>předmětů                            | všichni (V)           | LS - 3 dny              | LS + 10 dnů             |                                                                                                    |
| Registrace SV                                       |                       | 31. 1. 2024             |                         | Registrace svobodných předmětů (vždy 5.<br>kalendářní den před začátkem výuky<br>semestru, a to od 8 do 22 hodin – podle                                                                                                  |
|                                                     |                       |                         |                         | Směrnice č. 6/2019 ve znění dodatku č. 1)                                                                                                    |
| Individuální<br>rozvrh                              |                       | 01.02.2024 0:00         |                         | Zobrazení individuálního rozvrhu studenta.                                                                                                    |

Tab. č. 1: Termíny registrace

#### Studijní skupina

Nastavenou studijní skupinu pro LS student vidí v nabídce "Studium" *po zveřejnění rozvrhů pro LS*. V tabulce má dostupný odkaz na seznam studentů skupiny a rozvrh skupiny.

#### ZAPSANÁ STUDIJNÍ SKUPINA PRO LETNÍ SEMESTR AKADEMICKÉHO ROKU 202

| Skupina     | Rozvrh     | Seznam             | Studijní referentka |
|-------------|------------|--------------------|---------------------|
| P-B3S1/B3S6 | 🛗 Rozvrh 🎽 | 🔙 Seznam zapsaných | Marie Čejková       |

\* Pozor: rozvrh studijní skupiny je jen orientační, pro studenta je rozhodující jeho Individuální rozvrh.

Obr. č. 2: Informace o zapsané studijní skupině

#### Vyučování studijní skupiny

Studentovi je centrálně v IS VUT zaregistrováno vyučování studijní skupiny. Registrace se promítne do jeho individuálního rozvrhu.

#### Rozvrh

Student má dostupné prohlížení rozvrhů v samostatné nabídce "Rozvrhy". Může si zobrazit dostupné rozvrhy předmětů, místnosti, studijních a přednáškových skupin (obr. 3).

# ROZVRHY

| rh osob Rozvrh předmětů Rozvrh místností Rozvrh skupin Rozvrh přednáškových skupin | Rozvrh předmětů Rozvrh místností Rozvrh skupin Rozvrh přednáškových skupin |
|------------------------------------------------------------------------------------|----------------------------------------------------------------------------|
|------------------------------------------------------------------------------------|----------------------------------------------------------------------------|

## VÝBĚR STUDIJNÍ SKUPINY PRO ZOBRAZENÍ ROZVRHU

| Skupina:        |   | Stupeň/Ročník: |   | Semestr: |   | akulta: |
|-----------------|---|----------------|---|----------|---|---------|
| P-B2VS1E/B2VS1E | ~ | 1/2            | ~ | letní    | ~ | FAST    |
|                 |   | L              |   |          |   |         |
|                 |   |                |   |          |   |         |

Pro zobrazení rozvrhu vyberte studijní skupinu.

Obr. č. 3: Výběr studijní skupiny pro zobrazení rozvrhu

#### Individuální rozvrh studenta

Na základě nastavení studijní skupiny bude studentovi přiřazen rozvrh skupiny. Registrace bude provedena centrálně. Pokud neproběhla registrace vyučování studijní skupiny, je "Individuální rozvrh prázdný" (obr. 4).

# INDIVIDUÁLNÍ ROZVRH

| emestr:       |   | Zobrazit nadpis    | Datum od:  | Datum do:  |
|---------------|---|--------------------|------------|------------|
| 2022/23 zimní | ~ | Zobrazit volné dny | 01.09.2022 | 91.01.2023 |
|               |   |                    |            | Free and   |

Výuka probíhá prezenční formou. O případné videovýuce jsou studenti předem informováni vyučujícím.

V tomto období (1.9.2022 - 31.1.2023) je rozvrh prázdný.

Obr. č. 4: Individuální rozvrh studenta před generováním

Po provedené centrální registraci by měl rozvrh studenta odpovídat rozvrhu jeho studijní skupiny v průniku se zapsanými předměty. Tj. ve svém rozvrhu uvidí pouze vyučování své studijní skupiny pouze pro předměty, které si zapsal (má je ve svém elektronickém indexu).

V každém vyučování je umístěn odkaz na:

- kartu předmětu,
- kartu učitele,
- odkaz na výukový seminář MS Teams.

Doplňující informace s poznámkou se zobrazí v bublině při nájezdu na vyučování.

| Standardní rozvrh    | Týdenní roz    | vrh Celosemestrální rozvrh     |                               | 😂 iCal 🛛 👼 Tisk |
|----------------------|----------------|--------------------------------|-------------------------------|-----------------|
| Semestr:             |                | Zobrazit nadois                | Datum od:                     | Datum do:       |
| 2022/23 pirmi        | ~              | Zobrazit volné dny             | 01.09.2022                    | 31.01.2023      |
|                      |                |                                |                               | Zobrazit        |
| Výuka probíhá prezen | iční formou. O | případné videovýuce jsou stude | enti předem informováni vyuču | jícím.          |

První týden semestru bude

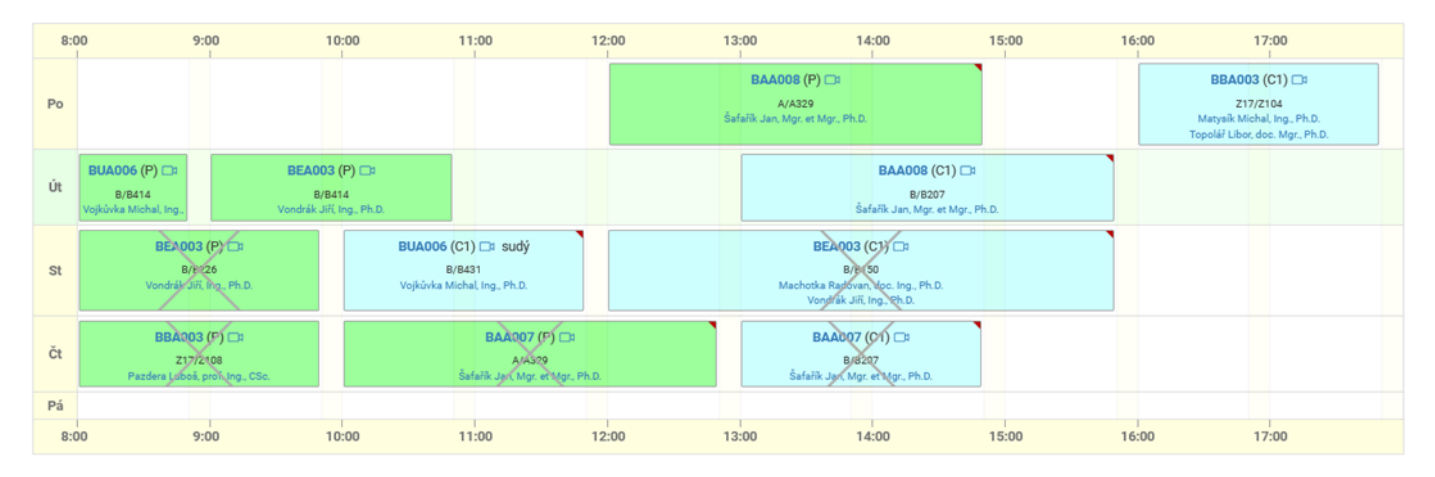

Obr. č. 5: Individuální rozvrh studenta po generování rozvrhu

## Registrace vyučování

# Provádí všichni studenti, tedy případně i studenti 1. ročníků bakalářských programů, pokud si do IP/EI zařadili předmět nad rámec svého SP!

Jedná se o registraci vyučování, která nejsou v rozvrhu studijní skupiny. Jde o vyučování předmětů, která má student zapsaná jako nesplněné povinnost z předchozích AR, případně předměty, které si zapsal nad rámec studijního plánu. Nejedná se o volitelné předměty!

Registraci vyučování provádí samostatně v modulu "Registrace vyučování". Registrace vyučování je spuštěna pouze pro předměty povinné a povinně volitelné. Student vidí současně i rozvrh své studijní skupiny, aby se mohl vyhnout kolizím. Tento rozvrh nemůže měnit!

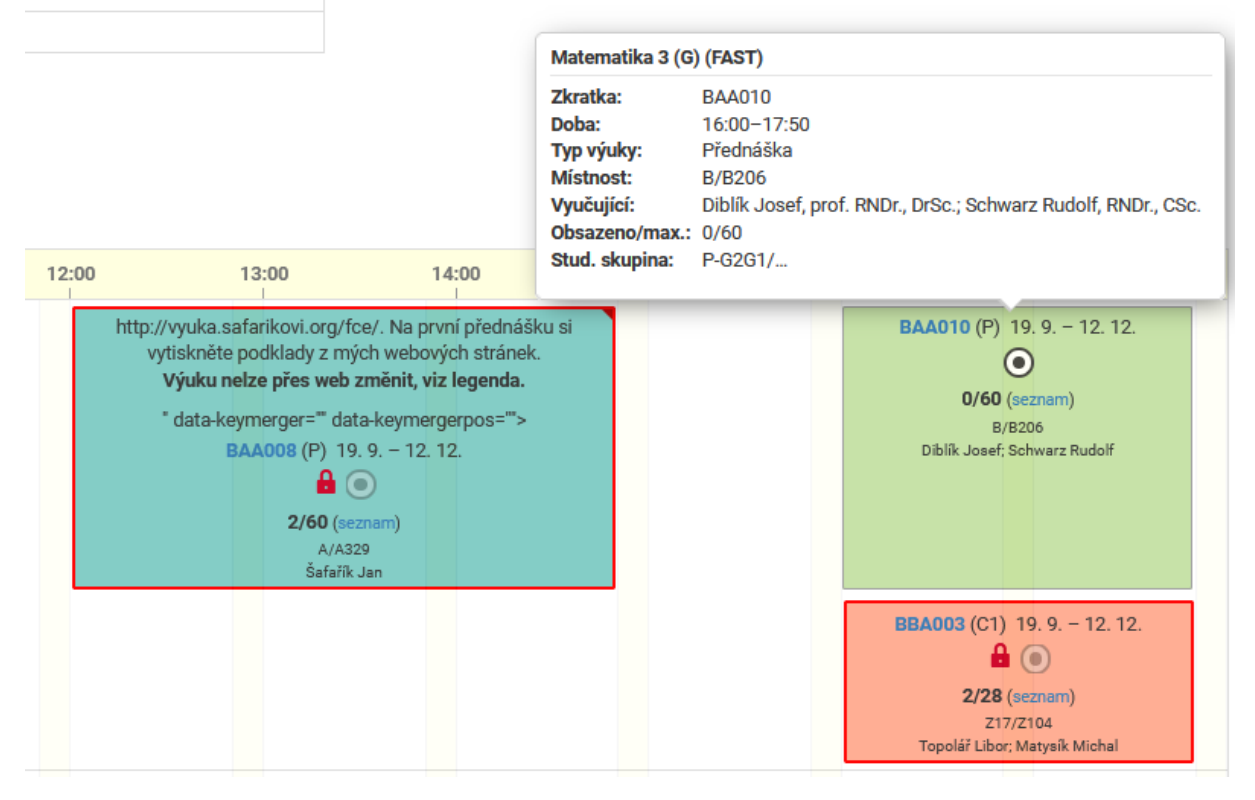

Obr. č. 6: Registrace vyučování předmětu BAA010

#### Registrace volitelných předmětů

Registrace volitelných předmětů bude spuštěna po skončení registrace povinných a povinně volitelných předmětů. Student provádí současně registraci předmětů, které v daném okamžiku nemá ve svém elektronickém indexu. Následně provede student registraci vyučování. Obě registrace (registrace volitelných předmětů a registrace vyučování) jsou povinné pro zápis předmětu do elektronického indexu.

| Volitelné (nepovinné) předměty pro zimní semestr z obecné nabídky: |                                         |           |            |     |       |      |     |    |      |  |  |
|--------------------------------------------------------------------|-----------------------------------------|-----------|------------|-----|-------|------|-----|----|------|--|--|
| Zkr.                                                               | Název                                   | Zajišťuje | <b>J</b> . | Kr. | Sem.  | Pov. | Uk. | R. | Reg. |  |  |
| BY003                                                              | Angličtina - úroveň B2 (zkouška)        | SPV, FAST | CS         | 1   | zimní | V    | zk  |    |      |  |  |
| VAC001                                                             | Základy deskriptivní geometrie          | MAT, FAST | CS         | 2   | zimní | V    | zá  |    |      |  |  |
| VAC002                                                             | Počítačová podpora numerických metod    | MAT, FAST | CS         | 2   | zimní | V    | zá  |    |      |  |  |
| VDC001                                                             | Základy práce v prostředí ANSYS Classic | STM, FAST | CS         | 2   | zimní | V    | zá  |    |      |  |  |
| VFC001                                                             | Experiment v geotechnice (kurz ESF)     | GTN, FAST | CS         | 2   | zimní | V    | zá  |    |      |  |  |

Obr. č. 7: Registrace volitelného předmětu s podmínkou registrace vyučování

Doplnění registrace vyučování pro volitelný předmět student provede po registraci předmětu. V modulu "Registrace vyučování" si zvolí dopovídají vyučování (obr. 6). Opět vidí celý svůj rozvrh, aby se mohl vyhnout kolizím. Na obr. 8 je zobrazeno vyučování, ve kterém není nastavená kapacita studentů. Takové vyučování neumožňuje registraci studentům. Je nutné požádat učitele ohledně změny limitu.

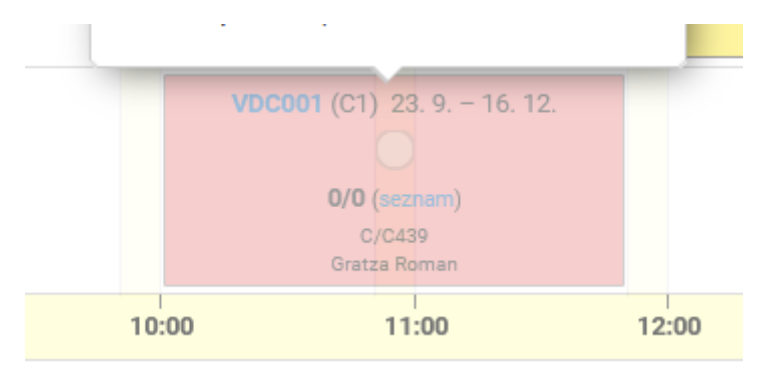

Obr. č. 8: Registrace vyučování pro volitelný předmět

# Registrace svobodných předmětů

Fakulty VUT nabízejí po vzájemné dohodě studentům ostatních fakulty vybrané předměty, které se označují jako svobodné. Student si může podobně jako v případě volitelných předmětů z nabídky svobodných předmětů registrovat. Registrace svobodných předmětů probíhá samostatně vždy 5. kalendářní den před začátkem výuky semestru, a to od 8 do 22 hodin – podle Směrnice č. 6/2019 ve znění dodatku č. 1.